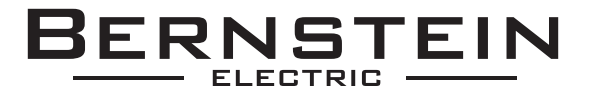

## MONITOR

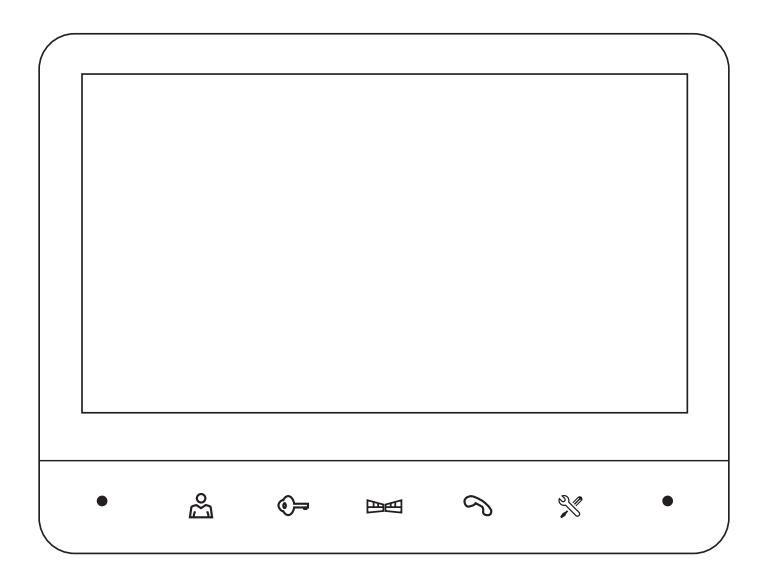

## VDM-70RU

Instrukcja obsługi oraz karta gwarancyjna

#### SPIS TREŚCI

| 1. CHARAKTERYSTYKA MONITORA                                            | 6      |
|------------------------------------------------------------------------|--------|
| 2. BUDOWA MONITORA                                                     | 6      |
| 3. INSTALACJA MONITORA                                                 | 7      |
| 4. SCHEMAT POŁĄCZEŃ MONITORA Z INNYMI KOMPONENTAMI                     | 8      |
| 5. OBSŁUGA MONITORA                                                    | 9      |
| 5.1. PROWADZENIE ROZMOWY WRAZ Z PODGLĄDEM                              | 9      |
| 5.2. PODGLĄD OTOCZENIA KASETY ZEWNĘTRZNEJ                              | 9      |
| 5.3. ZWALNIANIE RYGLA/ ELEKTROZACZEPU ELEKTROMAGNETYCZNEGO I NAPĘDU BI | RAMY 9 |
| 5.4. REGULACJA PARAMETRÓW MONITORA                                     |        |
| 6. MENU GŁÓWNE                                                         |        |
| 6.1. USTAWIENIA KASETY ZEWNĘTRZNEJ                                     | 11     |
| 6.2. UŚPIONY                                                           | 11     |
| 6.3. USTAWIENIA SIECI                                                  | 12     |
| 6.4. USTAWIENIA SYSTEMOWE                                              | 12     |
| 6.5. PLIKI                                                             | 13     |
| 6.6. INFORMACJE                                                        | 13     |
| 7. APLIKACJA TUYA                                                      | 14     |
| 7.1. INSTALACJA APLIKACJI                                              | 14     |
| 7.2.1. TRYB EZ                                                         | 14     |
| 7.2.2. TRYB AP                                                         | 15     |
| 7.3. PRZYWRACANIE USTAWIEŃ FABRYCZNYCH MONITORA                        | 17     |
| 8. SPECYFIKACJA TECHNICZNA                                             |        |
| KARTA GWARANCYJNA                                                      |        |
|                                                                        |        |

#### OGÓLNE ZASADY BEZPIECZNEGO UŻYTKOWANIA PRODUKTU

Przed montażem, podłączeniem i użytkowaniem urządzenia prosimy o dokładne zapoznanie się z niniejszą instrukcją obsługi. W razie jakichkolwiek problemów ze zrozumieniem jej treści prosimy o skontaktowanie się ze sprzedawcą urządzenia. Samodzielny montaż i uruchomienie urządzenia jest możliwe pod warunkiem używania odpowiednich narzędzi. Niemniej zalecane jest dokonywanie montażu urządzenia przez wykwalifikowany personel.

Producent nie odpowiada za uszkodzenia mogące wyniknąć z nieprawidłowego montażu czy eksploatacji urządzenia oraz z dokonywania samodzielnych napraw i modyfikacji.

Pamiętaj, aby:

- użytkować urządzenie zgodnie z jego przeznaczaniem, trzymać je z daleka od wilgoci i ognia,
- nie wrzucać do ognia, nie uderzać, nie miażdżyć i nie narażać urządzenia na uszkodzenia mechaniczne,
- nie czyścić urządzenia wodą ani rozpuszczalnikami i innymi chemikaliami,
- czyścić obudowę urządzenia wyłącznie, gdy źródło zasilania jest odcięte (można do tego wykorzystać zwilżoną szmatkę, ale po jej użyciu odczekać do całkowitego przeschnięcia obudowy)
- nie dokonywać samodzielnych modyfikacji i napraw.

**Uwaga:** Urządzenia posiadające współczynnik wnikania wyższy lub równy IP44 mogą być montowane na zewnątrz (np. przyciski dzwonkowe, kasety zewnętrzne wideodomofonów, kamery itp.). Informacje o współczynniku wnikania zawarte są w specyfikacji technicznej urządzenia.

Eura-Tech Sp. z o.o. niniejszym oświadcza, że typ urządzenia radiowego - monitor WiFi VDM-70RU - jest zgodny z dyrektywą 2014/53/UE. Pełny tekst deklaracji zgodności UE jest dostępny pod następującym adresem internetowym: www.eura-tech.eu

# CE

## **1. CHARAKTERYSTYKA MONITORA**

Monitor wyposażony jest w kolorowy wyświetlacz LCD o przekątnej 7". Oprócz standardowych funkcji komunikacji z osobą odwiedzającą, podglądu otoczenia kamery oraz sterowania ryglem przy wejściu na posesję, monitor oferuje szereg innych funkcji. Wyposażony jest w wbudowany moduł Wifi, umożliwiający obsługę urządzenia poprzez aplikacje mobilna TUYA oraz umożliwia sterowanie drugim wejściem na posesję. Pokrętła regulacyjne umożliwiają dostosowanie głośności rozmowy, jasności oraz nasycenia obrazu. Używając przycisku znajdującego się nad nimi użytkownik może wybrać jedną z 16 dostępnych melodii gongu, a przesuwając przełącznik - zmienić jej głośność.

## 2. BUDOWA MONITORA

Budowa monitora VDM-70RU jest pokazana na rys. 1.

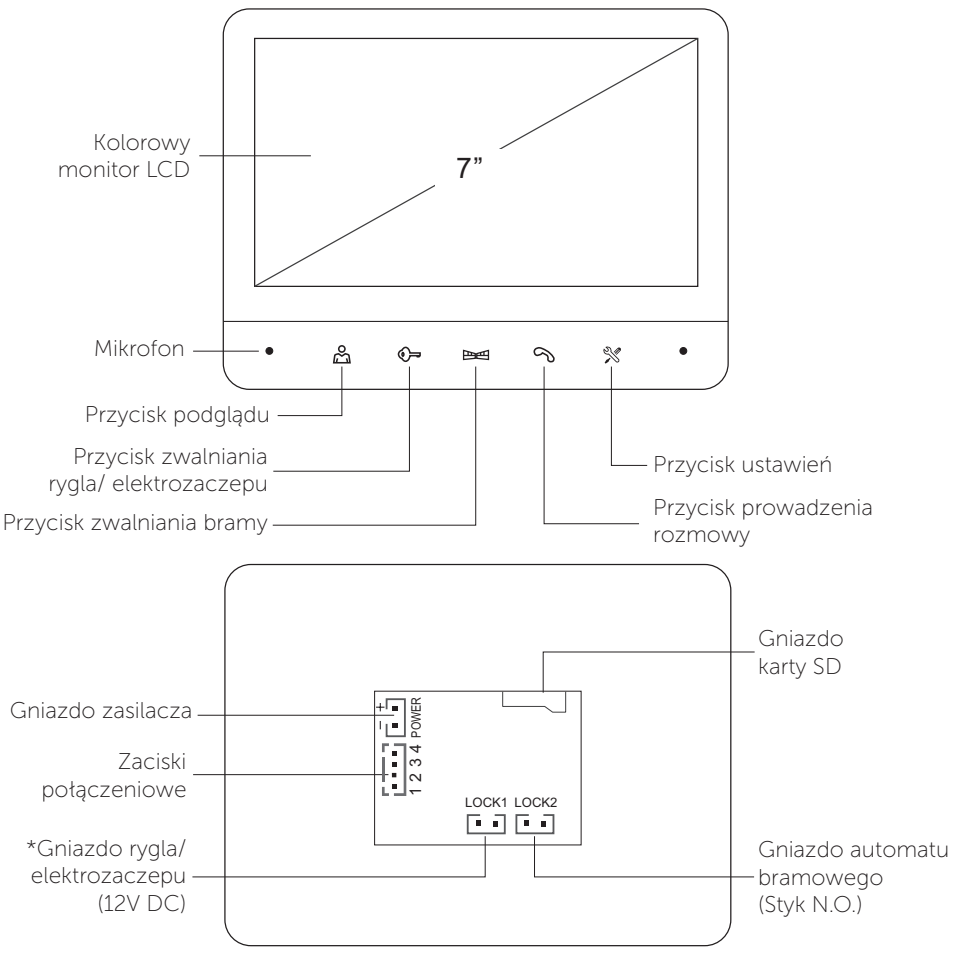

\* Gniazdo rygla/ elektrozaczepuwykorzystane wyłącznie dla kaset bez wbudowanej kontroli dostępu (szyfrator, czytnik kluczy zbliżeniowych)

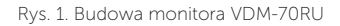

## **3. INSTALACJA MONITORA**

W celu instalacji monitora należy kolejno:

 Do ściany należy przykręcić dołączoną do zestawu ramkę montażową w sposób zapewniający łatwe i estetyczne doprowadzenie przewodu łączącego zestaw i przewodu zasilającego. Standardowa wysokość, na jakiej powinien znajdować się środek ekranu monitora po zawieszeniu na ramce wynosi ok. 145 cm, niemniej jego położenie można dostosować do indywidualnych potrzeb użytkowników.

#### UWAGA

Zaleca sie przykręcenie ramki montażowej monitora do wcześniej osadzonej puszki podtynkowej  $\emptyset$  60 mm.

Żle zamontowana ramka montażowa może mieć negatywny wpływ na prawidłowe działania przycisków dotykowych monitora. Należy unikać siłowego zawieszania monitora na ramce.

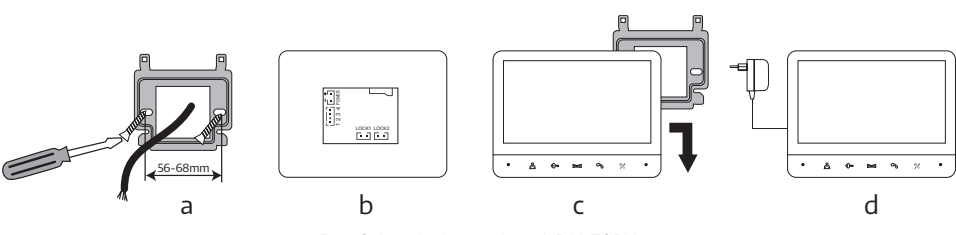

Rys. 2. Instalacja monitora VDM-70RU

- 2. Do zacisków łączeniowych znajdujących się na odwrocie monitora (rys. 2b) podłączamy poszczególne żyły przewodu wg schematu (rys. 3)
- 3. Do gniazda zasilania podłączamy wtyk zasilacza będącego na wyposażeniu zestawu.
- 4. Na tylnej części obudowy monitora znajdują się 4 otwory służące do wieszania monitora na ramce montażowej. Należy delikatnie powiesić monitor na ramce, zgodnie z kierunkiem oznaczonym strzałką na rys. 2c, tak aby wszystkie 4 uchwyty z ramki znalazły się w otworach obudowy.
- 5. Podłączyć dołączony zasilacz do sieci ~230V/50Hz (rys. 2d).

#### UWAGA

Nie należy dokonywać żadnych podłączeń ani przełączeń przewodów jeżeli urządzenie jest podłączone do zasilania. Nie przestrzeganie powyższego zalecenia może doprowadzić do uszkodzenia urządzenia! Przed dokonywaniem montażu, czy demontażu urządzenia należy uprzednio odłączyć zasilanie!

## 4. SCHEMAT POŁĄCZEŃ MONITORA Z INNYMI KOMPONENTAMI

Schemat połączeń systemu, w skład którego wchodzą: kaseta zewnętrzna, monitor, rygiel elektromagnetyczny, automat bramy wjazdowej lub garażowej i zasilacze pokazano na rys. 3.

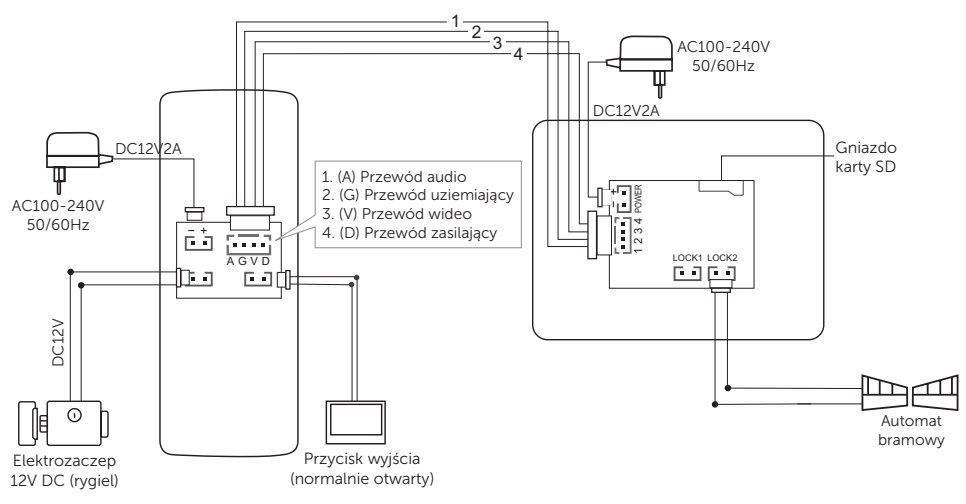

Rys. 3. Schemat połączeń monitora VDM-70RU z innymi komponentami

#### UWAGA

Połączenie z ryglem elektromagnetycznym powinno zostać przeprowadzone przewodem 2 x 0.75mm, podobnie w przypadku połączenia z opcjonalnym automatem bramy wjazdowej. Optymalnym rozwiązaniem będzie użycie jednego 4-żyłowego przewodu łączącego monitor z kasetą zewnętrzną, jednego 2-żyłowego przewodu łączącego kasetę zewnętrzną z ryglem elektromagnetycznym oraz jednego 2-żyłowego przewodu łączącego monitor z automatem bramy wjazdowej. Jeżeli użytkownik posiada inne przewody połączeniowe niż zalecane to dopuszcza się ich zastosowanie, niemniej należy dokonać próbnego podłączenia zestawu celem sprawdzenia poprawności jego działania.

|                                | Odległość między urządzeniami | Rodzaj przewodu |
|--------------------------------|-------------------------------|-----------------|
| Kaseta zewnętrzna -<br>monitor | 0 - 30m                       | 4x0.5mm²        |
|                                | 30m - 50m                     | 4x0.75mm²       |

## 5. OBSŁUGA MONITORA 5.1. PROWADZENIE ROZMOWY WRAZ Z PODGLĄDEM

W momencie, gdy osoba dzwoniąca wciśnie przycisk dzwonka na kasecie zewnętrznej, w monitorze oraz aplikacji mobilnej uruchamia się sygnał gongu, automatycznie pojawia się obraz na monitorze. Po naciśnięciu przycisku prowadzenia rozmowy  $\Im$  na monitorze można prowadzić rozmowę, natomiast wywołanie z pozycji aplikacji zostanie rozłączone domyślny czas rozmowy wynosi ok. 120s.

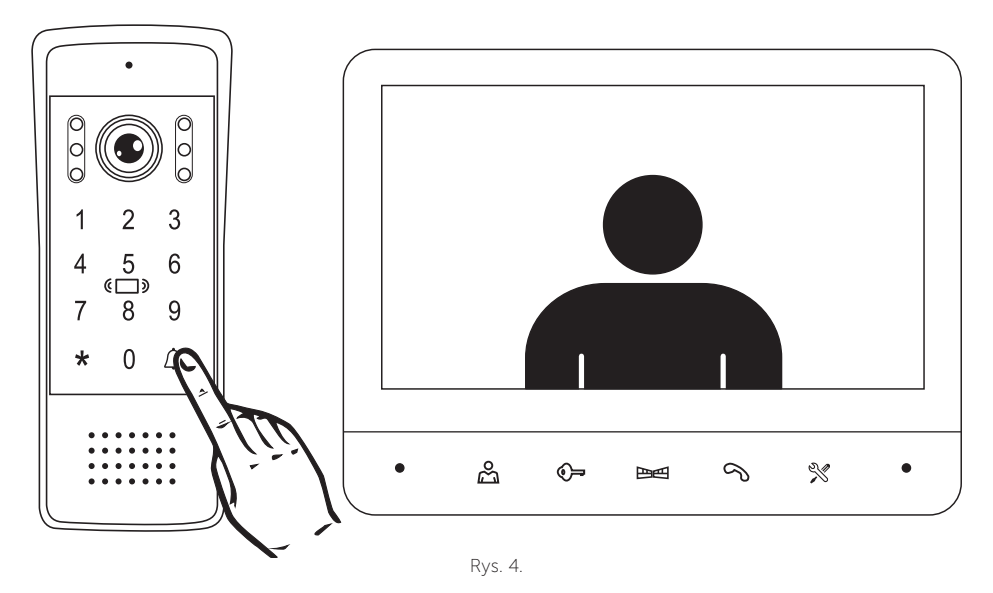

## 5.2. PODGLĄD OTOCZENIA KASETY ZEWNĘTRZNEJ

W celu uaktywnienia podglądu otoczenia kasety zewnętrznej należy nacisnąć przycisk C Domyślny czas podglądu wynosi ok. 40s. Naciśnięcie przycisku wadzenie rozmowy, domyślny czas rozmowy wynosi ok. 120s. Aby zakończyć rozmowę należy ponownie nacisnąć przycisk prowadzenia rozmowy S.

## 5.3. ZWALNIANIE RYGLA/ ELEKTROZACZEPU ELEKTROMAGNETYCZNEGO I NAPĘDU BRAMY

Po odebraniu połączenia lub uruchomieniu podglądu na monitorze osoba znajdująca się wewnątrz pomieszczenia ma możliwość zwolnienia rygla elektromagnetycznego naciskając przycisk 🕞 na obudowie monitora. W przypadku uruchomienia podłączonego napędu bramy, należy nacisnąć przycisk 📴 🖽.

## 5.4. REGULACJA PARAMETRÓW MONITORA.

W trybie podglądu stacji bramowej lub w trakcie prowadzenia rozmowy, naciśnij przycisk %, aby przejść do menu ekranowego.

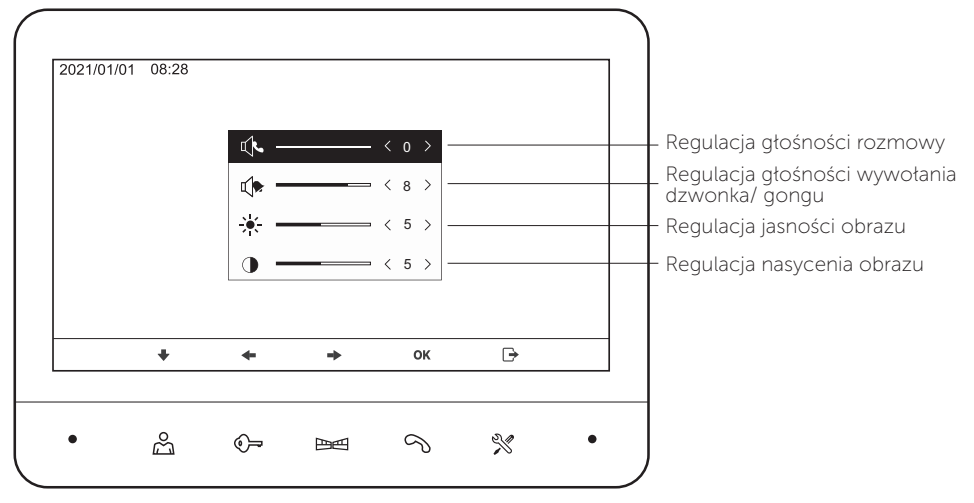

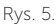

#### 6. MENU GŁÓWNE

W trybie czuwania naciśnij przycisk 💥 aby przejść do menu ekranowego.

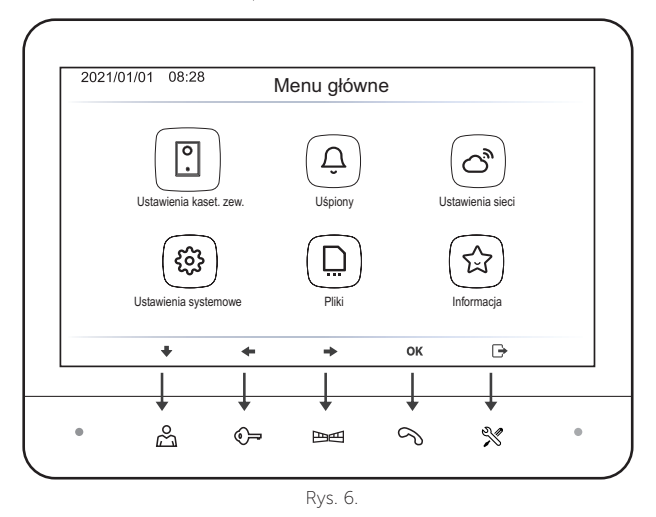

lkony umieszczone na dole ekranu dostarczają wskazówek dotyczących obsługi.

- (+ ← →) Przesuwaj się między opcjami.
- ( **ok** ) Wybierz opcję, lub zapisz i wyjdź.
- ( 🕞 ) Zamknij opcję.
- ( 🕤 ) Powróć bez zapisywania zmian.
- ( 🖘 ) Przełączaj się między listami po lewej i prawej stronie.

#### 6.1. USTAWIENIA KASETY ZEWNĘTRZNEJ

Z menu głównego monitora wybieramy opcje Ustawenia kaset. zew.

|         |                |           | a50 | et. zew.          |          |  |
|---------|----------------|-----------|-----|-------------------|----------|--|
| 🔀 Cza   | as odblokowani | а         | <   | 3                 | >        |  |
| 🛞 Try   | b wideo        |           | <   | AHD1080P          | >        |  |
| ကို Czu | ułość wykrywa  | nia ruchu | <   | Wyłącz            | >        |  |
| ⊡a Try  | b nagrywania   |           | < 3 | Zdjęcie pamięć we | ew. >    |  |
|         |                |           |     |                   |          |  |
|         |                |           |     | 01                | <b>•</b> |  |
| <br>+   | +              | +         |     | ок                | 5        |  |
| <br>ŧ   | *              | ->        |     | ок                | 5        |  |
| <br>•   | +              | +         |     | ок                | 5        |  |

Rys. 7.

#### Czas odblokowania\*:

Umożliwia zmianę czasu dla rygla/ elektrozaczepu (1-9 sekund).

#### Tryb wideo:

Ustawiamy zgodnie z rozdzielczością kamery kasety zewnętrznej.

#### Czułość wykrywania ruchu:

Regulacja czułości wykrywania ruchu lub całkowite wyłączenie funkcji.

#### Tryb nagrywania:

Wybieramy w jakiej formie ma zostać nagrywany obraz oraz na jaki ma zostać użyty nośnik.

\* ustawienie jest aktywne tylko przy zastosowaniu kaset bez wbudowanej kontroli dostępu-(szyfrator lub czytnik kluczy zbliżeniowych)

## 6.2. UŚPIONY

Z menu głównego monitora wybieramy opcje Uśpiony.

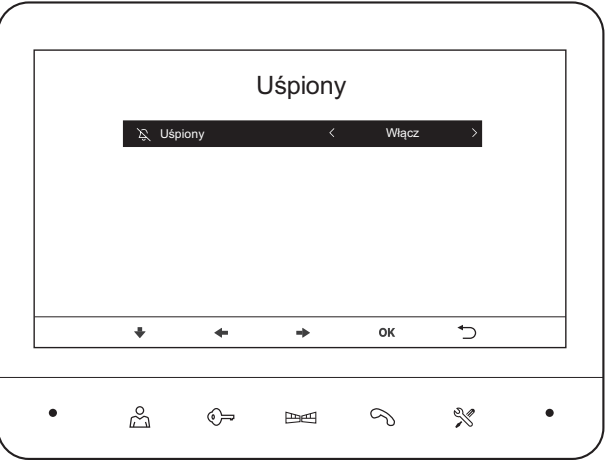

11

## 6.3. USTAWIENIA SIECI

Z menu głównego monitora wybieramy opcje Ustawienia sieci.

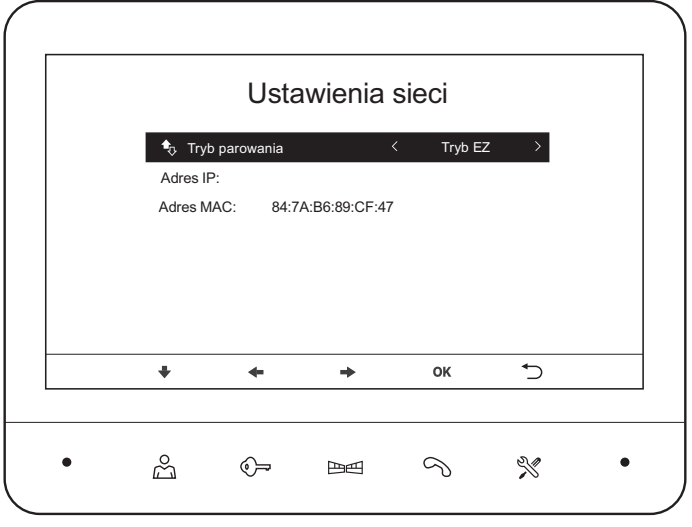

Rys. 9

**Tryb EZ** (tryb łatwy), urządzenie łączy się bezpośrednio z twoim routerem domowym. **Tryb AP** (punkt dostępu) urządzenie tworzy punkt dostępu, który łączy się ze smartfonem oraz routerem domowym.

\*Dla poszczególnych typów routerów wymagane są różne tryby. Jeśli jeden tryb nie działa z twoim routerem, należy przełączyć się na kolejny.

W menu ustawienia sieci wybieramy tryb w jakim ma pracować monitor (patrz punkt 7.2).

#### **6.4. USTAWIENIA SYSTEMOWE**

Z menu głównego monitora wybieramy opcje Ustawienia systemowe.

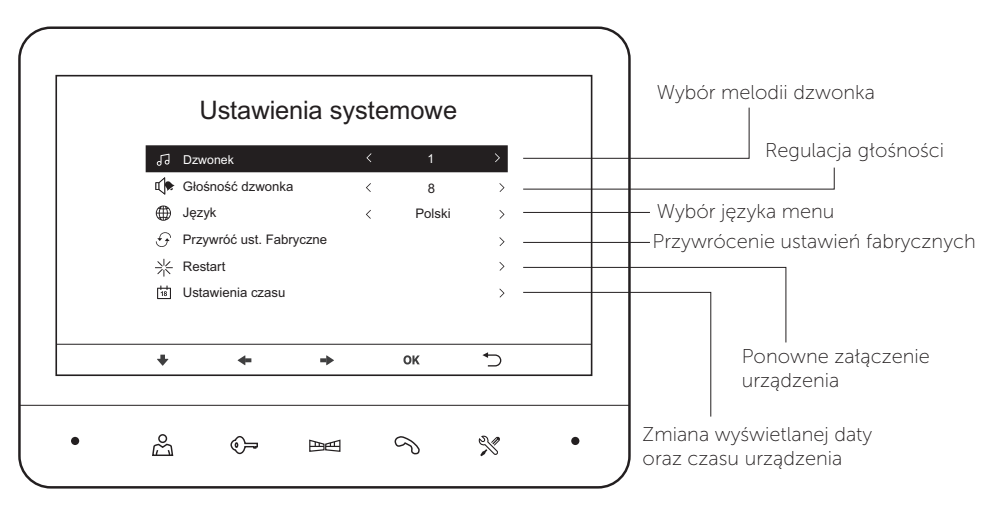

6.5. PLIKI

Z menu głównego monitora wybieramy opcje Pliki

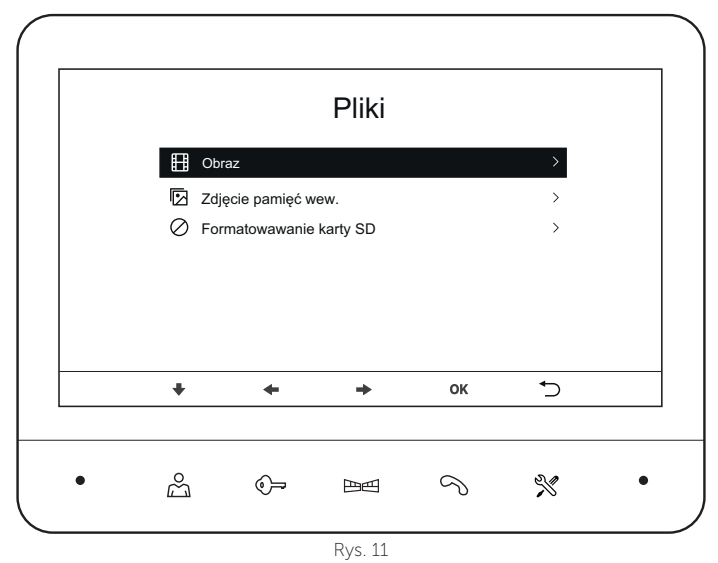

Z pozycji menu Pliki, istnieje możliwość podglądu zapisanych materiałów z pamięci wewnętrznej lub karty SD oraz ich usuniecie.

Format zdjęć: JPEG

Format wideo: MP4

#### 6.6. INFORMACJE

Z menu głównego monitora wybieramy opcje Informacje, monitor wyświetli aktualne dane oprogramowania.

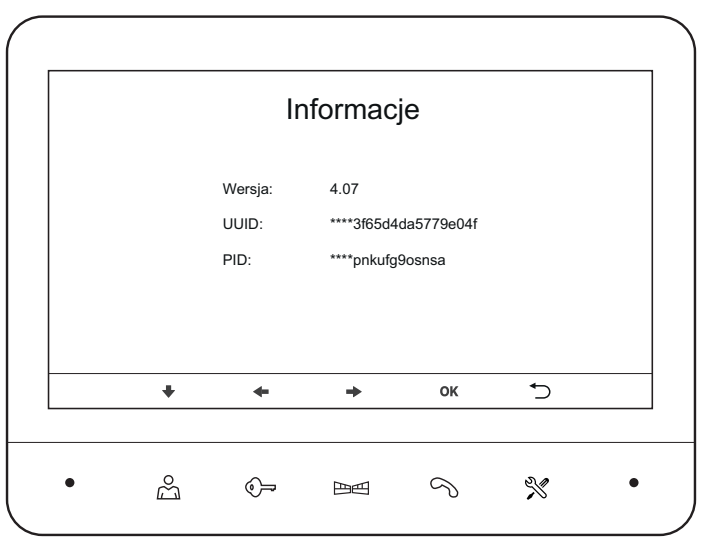

#### 7. APLIKACJA TUYA 7.1. INSTALACJA APLIKACJI

W celu zainstalowania należy pobrać aplikację TUYA ze sklepu Google Play (dla użytkowników Android) lub AppStore (dla użytkowników iOS). Następnie dokonujemy rejestracji konta w aplikacji Tuya. Należy pamiętać, aby smartfon połączony był z tą samą siecią WiFi (2,4 GHz) do której będzie dodawane urządzenie.

#### 7.2. PAROWANIE URZĄDZENIA Z APLIKACJĄ 7.2.1. TRYB EZ

W celu sparowania aplikacji w bezprzewodowym **Trybie EZ** należy, z pozycji menu ustawień monitora w opcji Tryb parowania wybrać Tryb EZ.

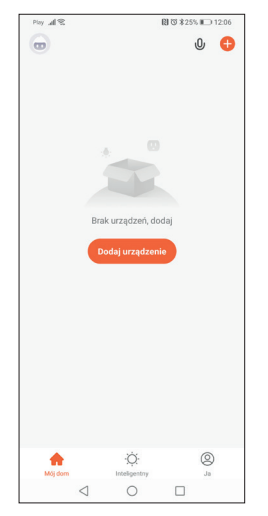

B 75 x 445. III 09:32 < Dodaj ręcznie Auto Scan 🛛 🖂 nera be 0 9.0 Floodlight Camera DVB Gateway Control Carnel Wi-Fi) --Industry & 0 0  $\triangleleft$ 

1. Uruchamiamy aplikacje TUYA

×

- 2. Naciskamy ikonkę Dodaj urządzenie
- kolejno z listy urządzeń wybieramy Aparat i blokada => Kamera bezp. (Wi-Fi)

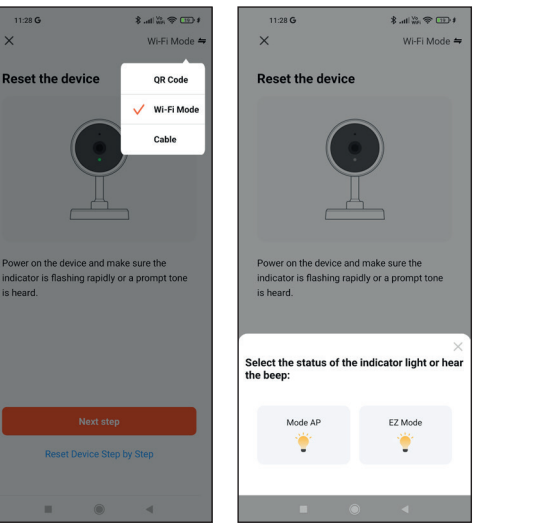

4. W prawym górnym rogu klikamy w wybór trybu i wybieramy tryb Wi-Fi Mode, naciskamy ikonkę Next step. Następnie wybieramy tryb EZ Móde.

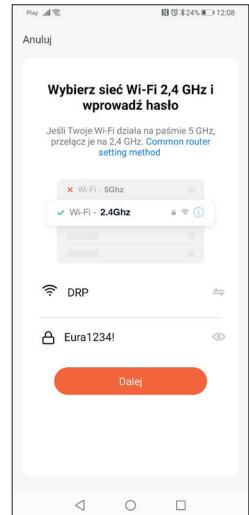

5. W 3 zakładce należy wybrać sieć WiFI, z którą sparujemy monitor, następnie wpisujemy hasło i klikamy przycisk Dalej

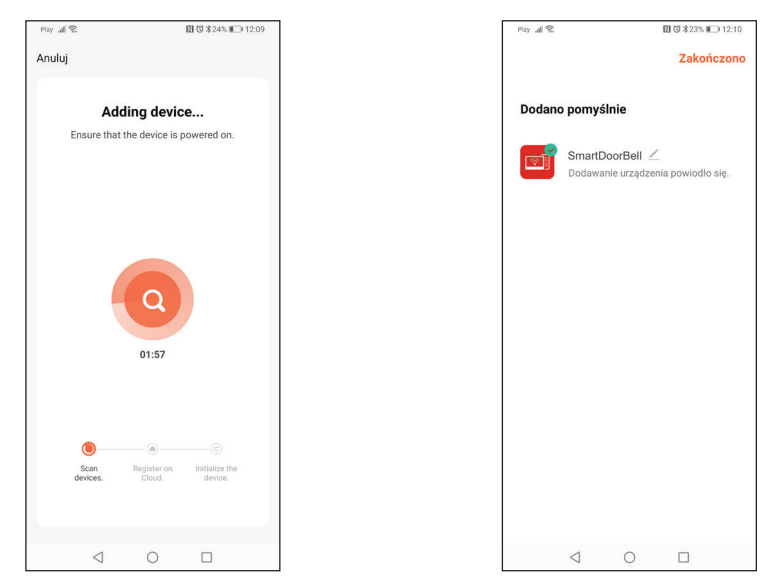

- 6. Aplikacja TUYA automatycznie przejdzie do 7. Monitor został poprawnie dodany, teraz moprocesu parowania monitora.
- żemy zmienić nazwę naszego urządzenia i korzystać z możliwości aplikacji.

Uwaga! Jeżeli parowanie w trybie EZ, zakończy się niepowodzeniem, należy dodać urządzenie w trybie AP.

#### 7.2.2. TRYB AP

W celu sparowania aplikacji w bezprzewodowym Trybie AP należy, z pozycji menu ustawień monitora, w opcji Tryb parowania wybrać Tryb AP.

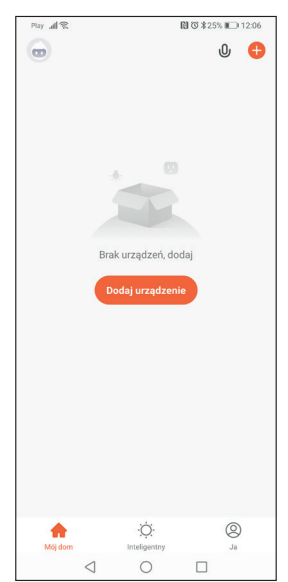

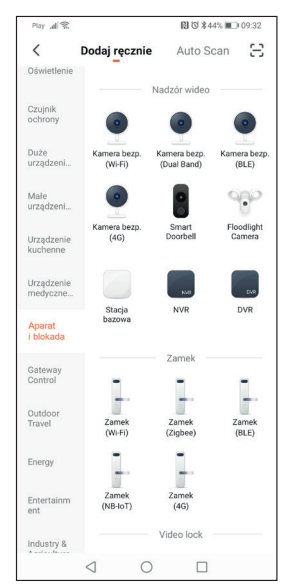

1. Uruchamiamy aplikacje TUYA

2. Naciskamy ikonkę Dodaj urządzenie

6. kolejno z listy urządzeń wybieramy Aparat i blokada => Kamera bezp. (Wi-Fi),

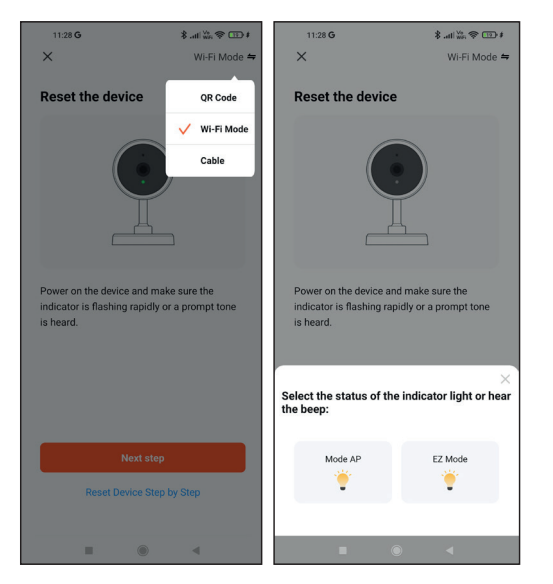

 W prawym górnym rogu klikamy w wybór trybu i wybieramy tryb Wi-Fi Mode, naciskamy ikonkę Next step. Następnie wybieramy tryb Mode AP.

| Play all 😤                                |                                          | 🕅 🛱 ≹24% 📭 12:08                    |
|-------------------------------------------|------------------------------------------|-------------------------------------|
| Anuluj                                    |                                          |                                     |
| Wybierz si<br>wpro                        | eć Wi-F<br>wadź h                        | i 2,4 GHz i<br>asło                 |
| Jeśli Twoje Wi-F<br>przełącz je na<br>set | Fi działa na<br>2,4 GHz. C<br>ting metho | paśmie 5 GHz,<br>ommon router<br>od |
| × Wi-Fi - 5                               | Ghz                                      |                                     |
| ✓ Wi-Fi - 2.4                             | lGhz                                     | a 🗢 i                               |
|                                           |                                          |                                     |
|                                           |                                          |                                     |
| 🔶 DRP                                     |                                          | 4                                   |
| A Eura1234                                | ł                                        | ٢                                   |
|                                           | Dalej                                    |                                     |
|                                           |                                          |                                     |
|                                           |                                          |                                     |
|                                           |                                          |                                     |
|                                           |                                          |                                     |
| $\triangleleft$                           | 0                                        |                                     |

 W 3 zakładce należy wybrać sieć WiFI, z którą sparujemy monitor, następnie wpisujemy hasło i klikamy przycisk **Dalej**

| ay all 3        | R                      |                     | 121 12 14 12 14 18 18 12 14 14 15 18 18 18 18 18 18 18 18 18 18 18 18 18 |
|-----------------|------------------------|---------------------|--------------------------------------------------------------------------|
| uluj            |                        |                     |                                                                          |
| Poła<br>prze    | ącz telef<br>ez punkt  | on z urz<br>dostępo | ądzeniem<br>owy Wi-Fi                                                    |
| 1. Ple<br>show  | ase connect<br>n below | t your phone        | e to the hotspot                                                         |
|                 | <                      | WLAN                |                                                                          |
|                 |                        |                     |                                                                          |
| ~               | SmartLife              | XXXX                | ≈ (                                                                      |
| ~               | SL-XXXX                |                     | <del>?</del> (                                                           |
|                 | 🗢 Tuya-Gu              | est                 |                                                                          |
|                 |                        | ernet               |                                                                          |
| 2. Rei<br>devic | tum to this<br>es      | app and co          | ontinue adding                                                           |
|                 |                        | Połacz ter          | az                                                                       |
|                 |                        | Połącz ten          | az                                                                       |

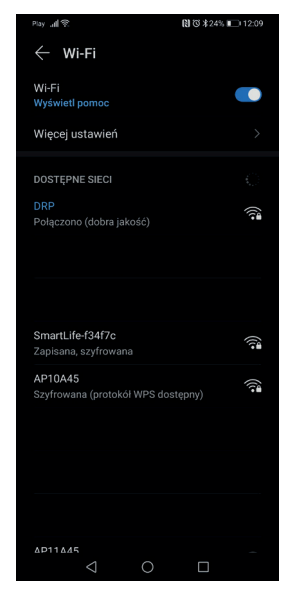

- Kolejnym krokiem jest połączenie się z siecią WiFi generowaną przez monitor, w tym celu naciskamy ikonę **Połącz teraz**, która przekieruje nas do menu wyboru WiFi w naszym smartfonie (nazwa sieci oraz hasło dostępne z pozycji monitora z menu **Ustawień**, zakładka AP MODE).
- Po wybraniu odpowiedniej sieci WiFi oraz wprowadzeniu hasła, wracamy do aplikacji Tuya. Domyślne hasło: 12345678

| Play all 😤         | [1] ⑦ 第24% ■          | ⊇ 12:09 | Play "ull 😤 |                    |           | 12:10            |
|--------------------|-----------------------|---------|-------------|--------------------|-----------|------------------|
| Anuluj             |                       |         |             |                    |           | Zakończon        |
| Addin              | ig device             |         | Dodanc      | pomyśl             | nie       |                  |
| Ensure that the    | device is powered on. |         |             | SmartDo<br>Dodawar | oorBell ∠ | ia powiodło się. |
|                    | 01:57                 |         |             |                    |           |                  |
| Scan R<br>devices. |                       |         |             |                    |           |                  |
| 4                  | 0                     |         |             | $\triangleleft$    | 0         |                  |

- 11. Aplikacja TUYA automatycznie przejdzie do procesu parowania monitora.
- Monitor został poprawnie dodany, teraz możemy zmienić nazwę naszego urządzenia i korzystać z możliwości aplikacji.

## 7.3. PRZYWRACANIE USTAWIEŃ FABRYCZNYCH MONITORA

W przypadku problemów związanych z parowaniem urządzenia z naszym smartfonem, zalecane jest zresetowanie urządzenia.

Przed wykonaniem resetu upewnij się, czy smartfon połączony jest z siecią Wifi 2,4 GHz w której ma pracować monitor VDM-70RU, a także czy wpisywane hasło sieci Wifi jest poprawne

Jeśli powyższe warunki są spełnione, możemy przejść do resetowania urządzenia. W celu wykonania resetu należy wejść w menu ustawień systemowych oraz wybrać opcje **Przywróć ust. Fabryczne**, następnie potwierdzić przyciskiem OK.

## 8. SPECYFIKACJA TECHNICZNA

| Napięcie zasilania                   | 12 V DC                                                   |
|--------------------------------------|-----------------------------------------------------------|
| Wymagany własny zasilacz             | Tak                                                       |
| Parametry sygnału wideo              | 1Vp-p 75 Ohm CCIR                                         |
| Minimalna ilość przewodów łączących  | 4                                                         |
| llość obsługiwanych wyjść            | 2                                                         |
| Rodzaje wyjść                        | Wyjście 1: 12V DC 350mA, Wyjście 2: N.O. 1A/ 24VDC<br>Max |
| Czas aktywacji rygla/ bramy          | 1-9s / 1s                                                 |
| Pobór mocy - czuwanie / praca        | 2 W / 9 W                                                 |
| Wielkość ekranu monitora             | 7″                                                        |
| Typ ekranu                           | Kolor TFT-LCD                                             |
| Rozdzielczość ekranu                 | 1024 x 600 pikseli                                        |
| Ilość melodii gongu                  | 8                                                         |
| Głośnomówiący                        | Tak                                                       |
| Wbudowany moduł WiFi                 | Tak                                                       |
| Interfejs komunikacji bezprzewodowej | IEEE 802.11 b/g/n                                         |
| Częstotliwość pracy                  | 2,4 GHz                                                   |
| Maks. moc promieniowania             | <5mW                                                      |
| Współczynnik ochrony                 | IP20                                                      |
| Slot kart (SD / micro SD)            | Tak (128 GB, Klasa 10)                                    |
| Temperaturowy zakres pracy           | 0°C ~ +40°C                                               |
| Wymiary (W x SZ x G)                 | 136 x 180 x 18 mm                                         |
| Waga netto                           | 310 g                                                     |

#### KARTA GWARANCYJNA

#### nazwa wyrobu: MONITOR

model<sup>.</sup>

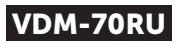

data sprzedaży .....

pieczątka punktu sprzedaży i podpis sprzedawcy

#### OGÓLNE WARUNKI NAPRAW GWARANCYJNYCH

- Eura-Tech Sp. z o. o. z siedzibą w Wejherowie przy ul. Przemysłowej 35A (zwany dalej "Gwarantem"), gwarantuje sprawne działanie wskazanego w Gwarancji urządzenia (zwanego dalej "Produktem"). Gwarancja jest udzielana na okres 24 miesięcy, pod warunkiem użytkowania produktu zgodnie z warunkami techniczno-eksploatacyjnymi opisanymi w instrukcji obsługi oraz przyjętymi standardami. Gwarancja obowiązuje na terenie Rzeczpospolitej Polskiej. Na wybrane produkty np. sygnalizatory czadu czas obowiązywania gwarancji może być dłuższy, co każdorazowo określone est już przy samym produkcie.
- 3. Prawa i obowiązki Gwaranta oraz Nabywcy Produktu reguluje treść postanowień ujętych w niniejszej Gwarancji, z którymi Nabywca powinien się zapoznać przed zakupem. Zakup Produktu jest
- równoznaczny z akceptacją warunków niniejszej Gwarancji. 4. Datą, od której obowiązuje czas trwania Gwarancji, jest data wystawienia dokumentu sprzedaży zapisana w Karcie Gwarancyjnej i dokumencie sprzedaży. Ujawnione w okresie trwania Gwarancji wady będą usunięte bezpłatnie przez Centralny Serwis Eura-Tech Sp. z o. o. (zwany dalej "Serwisem
- 5. Dokumentem potwierdzającym zawarcie powyższej umowy i tym samym uprawniającym do dochodzenia swoich praw jest prawidłowo wypełniona Karta Gwarancyjna wraz z dokumentem potwierdzającym zakup (paragon fiskalny, faktura VAT), Jakiekolwiek zmiany (zamazająci, wytarcia, przekreślenia, poprawki (tp.) w Karcie (orazonnejie powodują jej unieważnienie. W przypadku Produktów nie posiadających Kart Gwarancyjnych (np. dzwonki bezprzewodowe, gongi, sygnalizatory, wykrywacze i inne), dokumentem potwierdzającym zawarcie umowy jest
- 6 dokument sprzedaży (paragon fiskalny, faktura VAT).
- Naprawa gwarancyjna nie obejmuje czynności przewidzianych w Instrukcji Obsługi, do wykonania których zobowiązany jest Nabywca we własnym zakresie i na własny koszt (np.: zainstalowanie, konfiguracja, optymalne zabezpieczenie przed działaniem warunków zewnętrznych, konserwacja, ewentualny demontaż itp.).
- 8. Gwarancja nie są objęte:
  - akcesoria / materiały eksploatacyjne takie jak: ramki oraz śruby montażowe, przewody, karty zbliżeniowe, zasilacze wraz z kablami zasilającymi, baterie oraz akumulatorki czy inne elementy, które są dodatkowo dołączone do Produktów - ze względu na swój charakter posiadają okreś żywotności eksploatacyjnej, uszkodzenia mechaniczne, elektryczne, chemiczne i termiczne lub celowe uszkodzenia Produktu i wywołane nimi wady,
  - uszkodzenia i wady wynikłe na skutek niewłaściwego lub niezgodnego z Instrukcją Obsługi użytkowania, niedbałością użytkownika, niewłaściwym przechowywaniem czy konserwacją
  - Produktu, a także stosowanie Produktu niezgodnie z przepisami bezpieczeństwa i niezgodnie z jego przeznaczeniem, uszkodzenia Produktu, który nie został prawidłowo zabezpieczony podczas transportu do Serwisu (np. brak opakowania transportowego, nie owinięcie Produktu odpowiednio w folię zabezpieczającą, unieruchomienie Produktu w opakowaniu itp.),
  - uszkodzenia Produktu, do którego Nabywca zgubił Kartę Gwarancyjn
  - uszkodzenia powstałe w wyniku pożaru, powodzi, uderzenia pioruna (także pośredniego), czy też innych klęsk żywiołowych, nieprzewidzianych wypadków, zalania płynami, przepięciem w sieci elektrycznej, podłączenia do sieci elektrycznej w sposób niezgodny z Instrukcją Obsługi,
- Produkty, "w których dokonano przeróbek, zmian konstrukcyjnych, napraw naruszając plombę gwarancyjną lub w jakikolwiek inny sposób.
- 9 Gwarant zapewnia bezpłatne części zamienne oraz robociznę, zgodnie z warunkami podanymi w niniejszej Gwarancji, w okresie trwania Gwarancji, o którym mowa na ostatnich stronach Instrukcji Obsługi w rozdziale "Warunki Gwarancji". Gwarancja obejmuje tylko i wyłącznie usterki Produktu spowodowane wadliwymi częściami i/lub defektami produkcyjnymi.
- Zgłoszenie reklamacyjne będzie rozpatrywane jedynie w przypadku, gdy reklamowany Produkt zostanie dostarczony do Serwisu wraz z: 10
  - Kartą Gwarancyjną (za wyjątkiem urządzeń wymienionych w pkt. 6),
    - prawidłowo wypełnionym Formularzem zgłoszenia naprawy
    - dowodem zakupu zawierającym datę oraz miejsce sprzedaży.
- 11. Otwieranie urządzenia bez wyraźnej zgody Serwisu, dokonywanie wszelkich napraw we własnym zakresie lub w nieautoryzowanym serwisie przez osoby nieupoważnione, będzie podstawą do unieważnienia Ġwarancii
- 12 Uszkodzony Produkt Nabywca zobowiązany jest dostarczyć do punktu sprzedaży lub bezpośrednio do Serwisu. Jeżeli reklamacja zostanie uznana przez Serwis za uzasadnioną, po naprawione Produkt zośtaje odesłany do Nabywcy na kośzit Gwaranta, korzystając z usług spędycji kurierskich, z którymi Gwarant ma aktualnie nawiązaną współpracę (GLS). Dostarczenie uszkodzonego Produktu jakąkolwiek spędycją na koszt Gwaranta, bez wcześniejszego uzgodnienia z Serwisem, będzie skutkowało odmową przyjęcia paczki. 13
- Ewentualne wady lub uszkodzenia Produktu ujawnione i zgłoszone w okresie trwania Gwarancji będą usunięte bezpłatnie w terminie 14 dni kalendarzowych. W uzasadnionych przypadkach termin ten może ulec przedłużeniu, wówczas Nabywca zostanie poinformowany o przybliżonym czasie naprawy. Bieg terminu naprawy rozpoczyna się pierwszego dnia roboczego następującego po dniu dostarczenia Produktu do Serwisu
- Wadliwy Produkt lub jego części, które zostaną wymienione, stają się własnością Serwisu.
- 16 Przed przystąpieniem do ewentualnej naprawy, Serwis każdorazowo dokonuje oględzin i oceny stopnia uszkodzenia reklamowanego Produktu. W przypadku stwierdzenia, że Produkt
  - jest sprawny,
  - był instalowany oraz podłaczony niezgodnie z zaleceniami zawartymi w Instrukcji Obsługi.
  - uległ uszkodzeniu ewidentnie z winy Nabywcy,
  - ma zerwaną plombę,
  - spełnia warunki podane w pkt. 8,
  - wówczas Serwis traktuje takie zgłoszenie reklamacyjne za nieuzasadnione i może obcjążyć Nabywcę kosztami transportu oraz diagnozy urządzenia, zgodnie z obowiązującym w Serwisie Cennikiem Usług Napraw Odpłatnych.
- 17. Nabywcy przysługuje prawo do wymiany Produktu na inny, posiadający te same lub zbliżone parametry techniczne i eksploatacyjne, jeżeli:
  - w okresie trwania Gwarancji, Serwis dokona 3 napraw, a Produkt nadal będzie wykazywał wady uniemożliwiające używanie go zgodnie z przeznaczeniem, Serwis uzna, że usunięcie wady jest niemożliwe lub w terminie określonym w pkt. 14,
  - naprawa może spowodować nadmierne koszty po stronie Serwisu
- 18. W skrajnych przypadkach, po wcześniejszym skonsultowaniu się z Nabywcą, Serwis ma możliwość:
  - przedłużenia okresu naprawy Produktu, jeżeli wymagane naprawy nie mogą być wykonane z powodu nieprzewidzianych okoliczności, takich jak: trudności związane z importem urządzenia i/ lub części zamiennych, przepisy prawne uniemożliwiające wykonanie naprawy itp.,
  - podjąć decyzję o zwrocie należności zgodnie i na podstawie ceny z faktury zakupowej, w przypadku, gdy nie ma możliwości wymiany Produktu na inny.
- 19. Gwarant jak i Serwis nie ponosi odpowiedzialności za uszkodzenia innych urządzeń w wyniku awarii Produktu. 20. Nabywca nie ma prawa do domagania sie zwrotu utraconych korzyści w zwiażku z awaria Produktu.
- Brak odbioru naprawionego Produktu po upływie 4 tygodni od terminu naprawy określonego w pkt. 14, będzie traktowane jako bezpłatne zrzeczenie się Produktu na rzecz Serwisu. Serwis może 21 rzekazać Produkt na cele charytatywne lub wykorzystać jego części na potrzeby Serwisu.
- 22. W przypadku podejrzenia naruszenia przesyłki lub uszkodzenia przesyłanego Próduktu w trakcie transportu, prosimy o stosowanie następującej procedury: po otrzymaniu przesyłki należy każdorazowo sprawdzić stan opakowania w obecności pracownika spedycji (przesyłka powinna być zapieczętowana taśmą i/lub pieczęcią Serwisu, jeżeli tak nie jest lub jest w jakikolwiek sposób jest naruszona, oznacza to, że przesyłka była otwierana przez osoby nieuprawnione), każdorazowo należy rozpakować i sprawdzić zawartość przesyłki w obecności pracownika spedycji, a w przypadku stwierdzenia uszkodzenia zawartości paczki lub jakichkolwiek braków,
- wspólnie sporządzić stosowny protokół. Gwarancja na Produkt nie wyłącza ani nie ogranicza uprawnień kupującego wynikających z niezgodności towaru z umową.

Centralny Serwis Eura-Tech Sp. z o. o. Przemysłowa 35a 84-200 Weiherowo pon. - pt. 08:00 - 17:00 e-mail: serwis@eura-tech.eu

Zużyte urządzenie elektryczne lub elektroniczne nie może być składowane (wyrzucone) wraz z innymi odpadami pochodzącymi z gospodarstw domowych. Aby uniknąć szkodliwego wptywu na środowisko naturalne i zdrówie ludzi, zużyte urządzenie należy składować w miejscach do tego przeznaczonych. W celu uzyskania informacji na temat miejsca i sposobu bezpiecznego składowania zużytego produktu należy zwrócić się do organu władz lokalnych lub firmy zajmującej się recyklingiem odpadów. nr rej. BDO 000015700

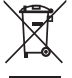

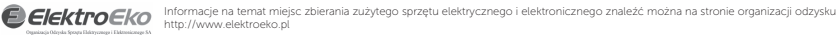

## Eura-Tech Sp. z o.o.

ul. Przemysłowa 35A, 84-200 Wejherowo www.eura-tech.eu

Wszystkie prawa zastrzeżone.

Zdjęcia, rysunki i teksty użyte w niniejszej instrukcji obsługi są własnością firmy "EURA-TECH" Sp. z o.o. Powielanie, rozpowszechnianie i publikacja całości jak i fragmentów instrukcji są bez zgody autora zabronione!

r owietanie, rozpowszechnianie i publikacja całości jak i nagmentów instrukcji są bez zgody autora zabronione:

Firma Eura-Tech Sp. z o.o. zastrzega sobie prawo do zmiany parametrów technicznych i modyfikacji instrukcji obsługi bez powiadamiania. Jednocześnie informuje, że najaktualniejsza wersja instrukcji znajduje się na stronie internetowej www.eura-tech.eu na podstronie danego produktu.

Deklaracja zgodności UE do niniejszego urządzenia znajduje się na stronie internetowej http://www.eura-tech.eu